## <u>地上デジタル放送対応テレビチャンネル設定方法</u>

※以下の手順は一例です。機種により操作手順が一部異なりますので、取扱説明書をご確認ください。 ※再スキャンには、10分程度かかる場合があります。

|           | 1.リモコンの メニュー」ホタンを押す。                                                                                                    |
|-----------|----------------------------------------------------------------------------------------------------|
| Panasonic | 2.「設定する」→「初期設定」と決定ボタンを押して選択。                                                                                                    |
| VIERA     | 3.「設置設定」を選び決定ボタンを3秒以上押し続ける。                                                                                                    |
|           | 4.「チャンネル設定」→「地上デジタル」と決定ボタンを押して選択。                                                                                                    |
|           | 5 <mark>.「再スキャン」</mark> を選び <mark>決定</mark> ボタンを押すと再スキャンが開始される。                                                                                                    |
|           | 6.再スキャン後、 <mark>戻る</mark> を押す。                                                                                                    |
|           | 7.設定確認画面で「はい」を選び、決定ボタンを押して完了。                                                                                                    |
|           | メーカーサイト http://panasonic.jp/support/tv/manual/index.html                                                                                                    |
|           | 1.リモコンの「メニュー」ボタンを押し、「各種設定」→「初期」と順に選び、決定ボタンを押す。                                                                                                    |
| 日立        | 2.「初期」画面で「受信設定・地上デジタル」を選び、決定ボタンを押す。                                                                                                    |
| Wooo      | 3.「CH合わせ(地域名)」を選び、決定ボタンを押す。                                                                                                    |
|           | 4.「 <b>再スキャン」</b> を選択→決定ボタン→「開始する」を選択→決定ボタンでチャンネルのスキャンが始まる。                                                                                                    |
|           | 5.スキャン終了後、「メニュー」ボタンを押し完了。                                                                                                    |
|           | メーカーサイト http://kadenfan.hitachi.co.jp/manual/index.html                                                                                                    |
|           | 1.リモコンで地上D(地上デジタル放送)に切り替え、メニューボタンを押す。                                                                                                    |
| シャープ      | 2.「本体設定」→「チャンネル設定」→「地上デジタル-追加」と順に選択。                                                                                                    |
| AQUOS     | 3.「する」→「全チャンネル」を選ぶとチャンネルの自動設定が開始される。                                                                                                    |
|           | 4.チャンネルの自動設定終了後、「終了」を選ぶ。                                                                                                    |
|           | 5.「メニュー」ボタンを押すと通常画面に戻る。                                                                                                    |
|           | メーカーサイト http://www.sharp.co.jp/support/download.html                                                                                                    |
|           | 1.リモコンの「設定メニュー」ボタンを押す。                                                                                                    |
| 東芝        | 2.「初期設定」→決定ボタン→「チャンネル設定」→決定ボタン→「地上デジタル自動設定」→決定ボタンと順                                                                                                    |
| DEC.7A    | に押していく。                                                                                                    |
| REGLA     | 3.1 円入ギャノ」で速じ、                                                                                                    |
|           | 4.円人+ヤノだ」のメッビーン画面が衣引くれたり、「地口の政にに追加する」で選び不足パランですす。<br>に 数マボタンを囲また通営画面に同る                                                                                                    |
|           | J-h-H/L http://www.tochiba.co.ip/rogza/cupport/                                                                                                    |
|           | アーカーワイト、 III(p.// www.toshiba.co.jp/) cg2a/ support/<br>1 ニービを地トニジカルにわれるティールコンの「ホール」ボタンを地す                                                                                                    |
| <u></u>   |                                                                                                    |
|           |                                                                                                    |
| DRAVIA    | 3.地上ノングルの1 <b>ロヨノドノイソルスと」</b> で送い、。                                                                                                    |
|           | 4.1 円入イドノ」で送加し(大定ルワンで)オッヒ) ドンイブルッサスイドンル mixu Cit いる。<br>メーカーサイト http://www.conv.in/support/tv/manualdownload/index.html                                                                                                    |
|           | $\lambda = \lambda^2 y^2 y^2$ ווננף.// www.sony.jp/support/ tv/ manaaldowinodd/ index.item<br>1 וובחי, $\pi [\sqrt{-1} - 1]$ וונף.// איייאי איייאיייאיייאייייאייייייייייי                                                                                                    |
| ドクター      | 1.)てコンの「 <b>クー</b> ユー」ハランでコ〒す。<br>  つ「設定メニュー」→注定ボタン→「初期設定」→注定ボタン→「地上デジタル」→注定ボタン→「チャンネルス                                                                                                    |
| FXF       | <b>キャン</b> →決定ボタンと順に選択すると、チャネルスキャンが開始される。                                                                                                    |
|           | 3 チャンネルスキャン終了後「完了」を選び、決定ボタンを押したのち、「オンエア」で終了する。                                                                                                    |
|           | $x - \pi - \pi + http://www32.ivckenwood.com/ivc/System/Manual/Search/$                                                                                                    |
|           | 1. リモコンの「デジタル」ボタンを押して地上デジタル放送を選び、「初期設定」画面を表示する。                                                                                                    |
| 三菱        | 2.「チャンネル自動設定」を選び、決定ボタンを押す。                                                                                                    |
| REAL      | 3.「 <b>国スキャン</b> 」を選び、決定ボタンを押す。                                                                                                    |
|           | 4.「手順2へ1→「手順3へ1→「手順4へ」が選ばれていることを各手順画面で確認し、決定ボタンを押す。                                                                                                    |
|           | 5「完了」が選択されていることを確認して決定ボタンを押す。                                                                                                    |
|           | 6「メニュー」ボタンを押すと通堂画面に戻る。                                                                                                    |
|           | $\chi_{-\eta_{-}}$ + $\chi_{-\eta_{-}}$ + $\chi_{-$ |

## <u>セットトップボックス(STB)チャンネル再スキャン方法</u>

※再スキャンには、10分程度かかる場合があります。

| メーカー      | 型式        | 操作手順                                                               |
|-----------|-----------|--------------------------------------------------------------------|
|           |           | 1.リモコンの <b>「番組ナビ」</b> ボタンを押す。                                      |
| Panasonic | TZ-DCH505 | 2.「初期設定」を選び決定ボタンを押す。                                               |
|           |           | 3.「設置設定」を選び決定ボタンを3秒以上押し続ける。                                        |
|           |           | 4.「チャンネル設定」を選び決定ボタンを押す。                                            |
|           |           | 5.「地上デジタル」を選び決定ボタンを押す。                                             |
|           |           | 6.「再スキャン」を選び決定ボタンを押すと再スキャンが開始される。                                  |
|           |           | 7.再スキャン後、「終了」を選び「決定」を押す。                                           |
|           |           | 8.設定確認画面で「はい」を選び、決定ボタンを押して完了。                                      |
|           |           | ※取扱説明書 P26~27をご確認下さい。                                              |
|           |           | 1.リモコンの「操作一覧」ボタンを押す。                                               |
|           | TZ-DCH520 | 2.「設定する」を選び決定ボタンを押す。                                               |
|           | TZ-DCH521 | 3.「設置設定」を選び決定ボタンを3秒以上押し続ける。                                        |
|           |           | 4.「チャンネル設定」を選び決定ボタンを押す。                                            |
|           |           | 5.「地上デジタル」を選び決定ボタンを押す。                                             |
|           |           | 6. <mark>「再スキャン」</mark> を選び <mark>決定</mark> ボタンを押すと再スキャンが開始される。    |
|           |           | 7.再スキャン後、「終了」を選び「決定」を押す。                                           |
|           |           | 8.設定確認画面で <mark>「はい」</mark> を選び、 <mark>決定</mark> ボタンを押して完了。        |
|           |           | ※TZ-DCH520は、取扱説明書 P24~27をご確認下さい。                                   |
|           |           | ※TZ-DCH521は、取扱説明書 P54をご確認下さい。                                      |
|           |           | 1.リモコンの「操作一覧」ボタンを押す。                                               |
|           | TZ-LS200P | 2.「設定する」を選び決定ボタンを押す。                                               |
|           |           | 3.「 <mark>設置設定」</mark> を選び <mark>決定</mark> ボタンを <b>3秒以上</b> 押し続ける。 |
|           |           | 4. <b>「チャンネル設定」</b> を選び決定する。                                       |
|           |           | 5.「地上デジタル」を選び決定する。                                                 |
|           |           | 6.「再スキャン」を選び決定ボタンを押すと再スキャンが開始される。                                  |
|           |           | 7.再スキャン後、正しく設定されていることを確認し「戻る」ボタンを押して完了。                            |
|           |           | ※取扱説明書 P47~49をご確認下さい。                                              |
|           |           | 1.リモコンの「メニュー」ボタンを押す。                                               |
| MASPRO    | DST62HT   | 2.◀▶で「機器設定」を選び▲▼で「本機の詳細設定」を選び決定ボタンを押す。                             |
|           |           | 3.▲▼で「 <b>受信チャンネルのスキャン」</b> を選び <mark>決定</mark> ボタンを押す。            |
|           |           | 4. ◀ ▶で「再スキャン」を選び決定ボタンを押す。                                         |
|           |           | 5.チャンネルスキャン終了を確認し <mark>決定</mark> ボタンを押す。                          |
|           |           | ※取扱説明書 P49をご確認下さい。                                                 |

## <u>セットトップボックス(STB)チャンネル再スキャン方法</u>

※再スキャンには、10分程度かかる場合があります。

| メーカー      | 型式         | 操作手順                                                                   |
|-----------|------------|------------------------------------------------------------------------|
|           |            | 1.リモコンの「操作一覧」ボタンを押す。                                                   |
| Panasonic | TZ-DCH2810 | 2.「設定する」を選び決定ボタンを押す。                                                   |
|           |            | 3.「設置設定」を選び決定ボタンを3秒以上押し続ける。                                            |
|           |            | 4.「チャンネル設定」を選び決定ボタンを押す。                                                |
|           |            | 5.「地上デジタル」を選び決定ボタンを押す。                                                 |
|           |            | 6.「再スキャン」を選び決定ボタンを押すと再スキャンが開始される。                                      |
|           |            | 7.再スキャン後、「 <mark>終了」</mark> を選び「決定」を押す。                                |
|           |            | 8.設定確認画面で <mark>「はい」</mark> を選び、 <mark>決定</mark> ボタンを押して完了。            |
|           |            | ※取扱説明書 P68をご確認下さい。                                                     |
|           |            | 1.リモコンの「操作一覧」ボタンを押す。                                                   |
|           | TZ-BDW900P | 2.「その他の機能へ」を選び決定ボタンを押す。                                                |
|           | TZ-BDW910P | 3.「放送設定」を選び決定ボタンを押す。                                                   |
|           |            | 4.「設置設定」を選び決定ボタンを押す。                                                   |
|           |            | 5.「チャンネル設定」を選び決定ボタンを押す。                                                |
|           |            | 6.「地上デジタル」を選び決定ボタンを押す。                                                 |
|           |            | 6.「再スキャン」を選び決定ボタンを押すと再スキャンが開始される。                                      |
|           |            | 7.再スキャン後、正しく設定されていることを確認し「戻る」ボタンを押して完了。                                |
|           |            | ※TZ-BDW900Pは、取扱説明書 P129をご確認下さい。                                        |
|           |            | ※TZ-BDW910Pは、取扱説明書 P133をご確認下さい。                                        |
|           |            | 1.リモコンの「操作一覧」ボタンを押す。                                                   |
|           | TZ-BDW600P | 2.「設定する」を選び決定ボタンを押す。                                                   |
|           | TZ-BDW610P | 3.「設置設定」を選び決定ボタンを押す。                                                   |
|           |            | 4. <b>「チャンネル設定」</b> を選び決定する。                                           |
|           |            | 5.「地上デジタル」を選び決定する。                                                     |
|           |            | 6.「 <b>再スキャン」</b> を選び <mark>決定</mark> ボタンを押すと再スキャンが開始される。              |
|           |            | 7.再スキャン後、正しく設定されていることを確認し「戻る」ボタンを押して完了。                                |
|           |            | ※TZ-BDW600Pは、取扱説明書 P66~67をご確認下さい。<br>※TZ-BDW610Pは、取扱説明書 P74~75をご確認下さい。 |